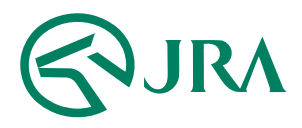

#### 電話・インターネット投票 操作マニュアル

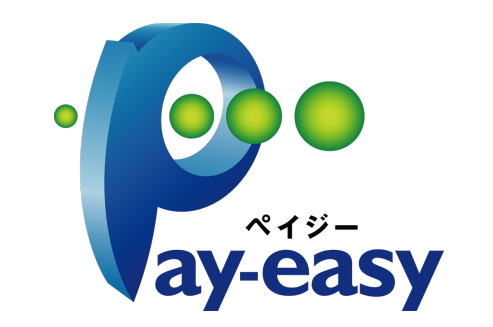

### ペイジー入金サービス

#### -パソコンをご利用の方-

PC版

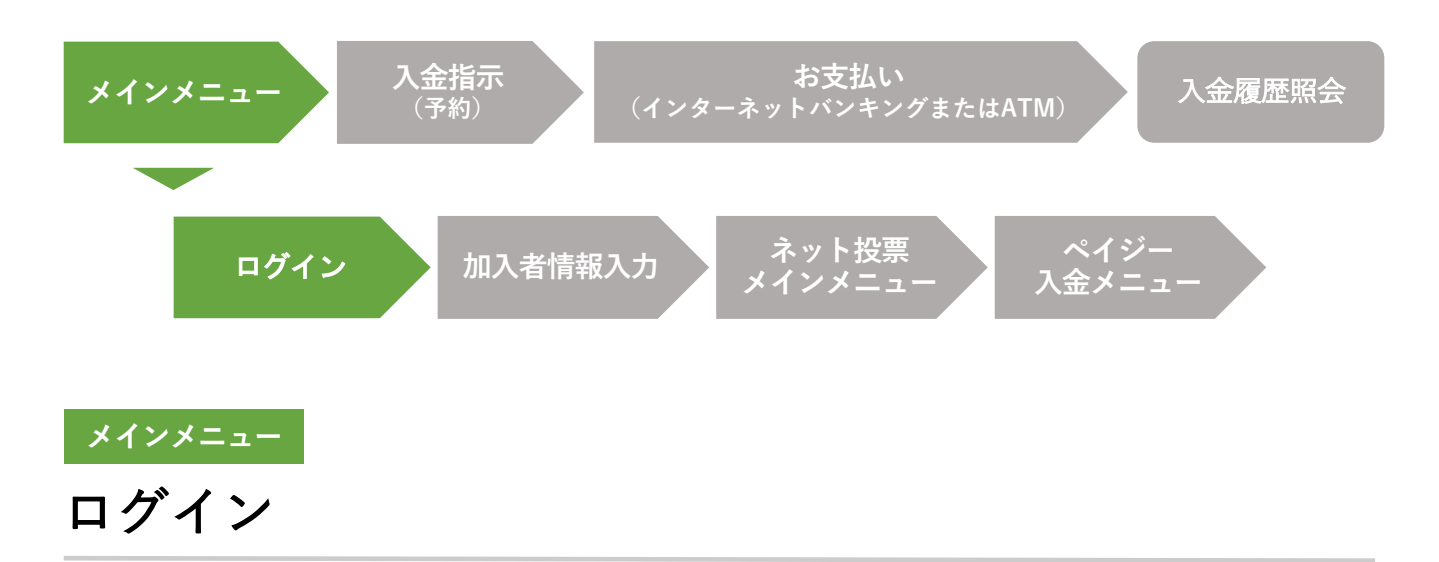

この画面は、ネット投票のログイン画面です。「INET-ID」を半角で入力してください。

1 INET-ID

INET-IDを入力します。

「<u>INET-ID</u>」は、ネット投票(パソコン)方式を ご利用の際に加入者ご本人様を確認するための 8桁の英数字コードです。

「ログイン」ボタン 2

INET-IDを入力後に**クリック**してください。 加入者情報入力画面に移ります。

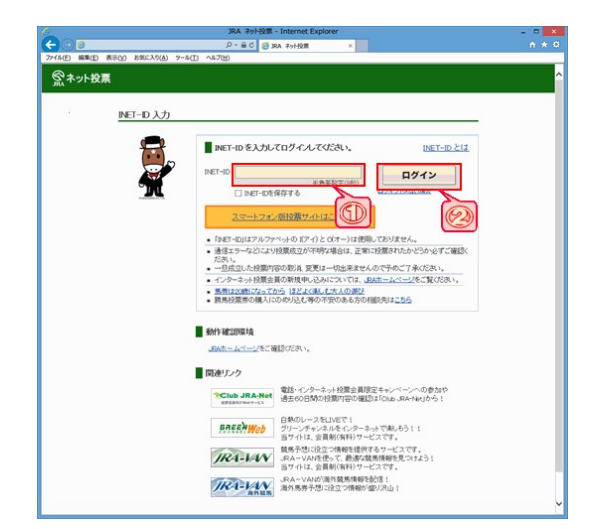

PC版

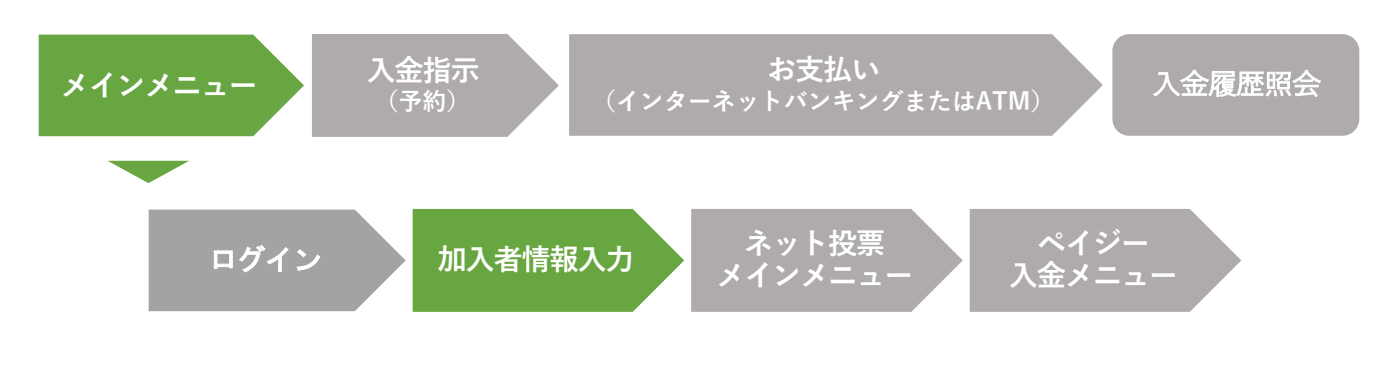

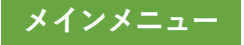

## 加入者情報入力

この画面では、加入者情報をご入力いただきます。

「加入者番号」「暗証番号」「P-ARS番号」を半角で入力してください。

## 1 加入者番号

「<u>加入者番号</u>」を入力します。 加入者番号は電話投票をご利用の際に加入者ご 本人様を確認するための8桁の数字(番号)です。

## 2 暗証番号

「<u>暗証番号</u>」を入力します。 暗証番号は電話投票をご利用の際に必要な 4桁の数字(番号)です。

## 3 P-ARS番号

「<u>P-ARS番号</u>」を入力します。

P-ARS番号はネット投票方式およびARS方式をご利用の際に加入者ご本人様を確認するための4桁の数字(番号)です。

#### 4 「ネット投票メニューへ」ボタン

「加入者番号」「暗証番号」「P-ARS番号」を入力後に**クリック**してください。ネット投 票メインメニューに移ります。

| · <u>加入</u> | 老情報入力                                                                             |  |
|-------------|-----------------------------------------------------------------------------------|--|
|             | 加入者情報を入力してください。加入者情報を入力してください。加入者情報を入力してください。                                     |  |
|             | 加入者番号                                                                             |  |
|             |                                                                                   |  |
|             | ★3・分類学なイジビニレーアル、していたり、「「「「」」」、「」」、「」、「」、「」、「」、「」、「」、「」、「」、「」、                     |  |
|             | ★ケイト利用のご注意★<br>・プラウザの戻る。進む、更新は保護ないでだだい。<br>キーボードの時中一は保護ないでだだい。<br>cooleを解放にアズだだい。 |  |

PC版 ペイジー入金サービス操作マニュアル

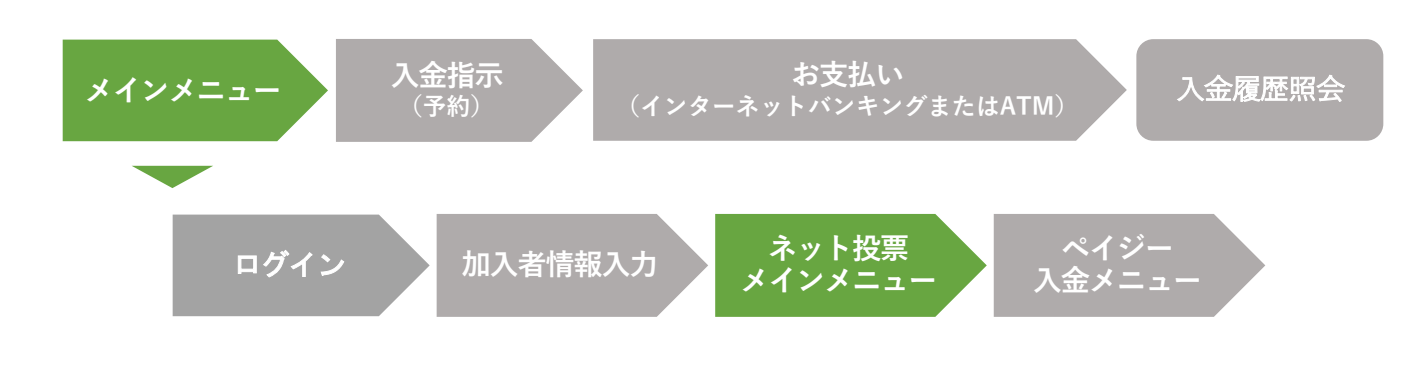

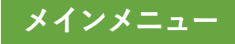

## ネット投票メインメニュー

ペイジー入金サービス(開催日追加入金)は、ネット投票メインメニュー画面からご 利用いただけます。ペイジー入金サービスを利用する場合は、「ペイジー入金」ボタ ンをクリックしてください。

※ 即PAT会員の方は、「入出金・ペイジー入金」ボタンをクリックし、「入出金メニュー」ページから「ペイジー入金サービス」ボタンをクリックしてください。

「ペイジー入金」ボタン 1

ペイジー入金メニュー画面が開きます。

| 購入限度額<br>購入可能件数 | 3,6          | 9,000円 15:51現在<br>9,000年 更新 | ~13                       | - 入金      |
|-----------------|--------------|-----------------------------|---------------------------|-----------|
| 投票はこちらから ?      |              |                             |                           |           |
|                 |              |                             |                           |           |
| =/              |              | 12241428<br>00140000        | 0000<br>- <del>4444</del> | <b>E</b>  |
|                 | <u>₩///5</u> |                             |                           |           |
|                 | 外競馬ネット投票     |                             | 地方競馬ネット                   | 投票        |
| <u>い</u> レース    | 情報を見る        | 投票履歴を見る                     | ₿≣                        | 暗証番号変更·解約 |
|                 |              |                             |                           |           |

PC版

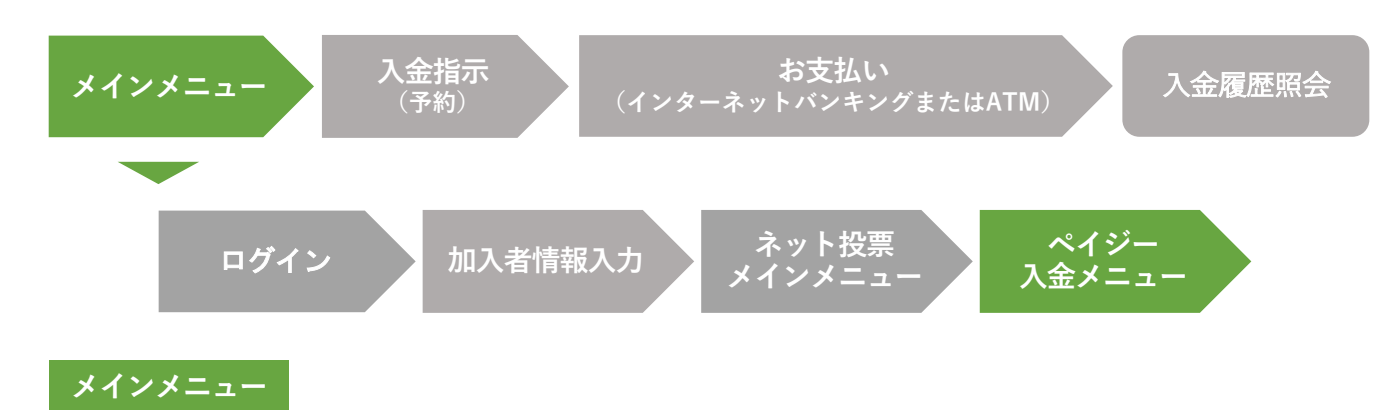

## ペイジー入金メニュー

この画面では、**利用するサービスをご選択**いただきます。 「入金指示(予約)」または「入金履歴照会」をご選択ください。

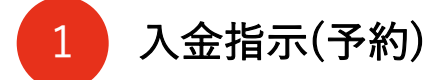

JRAペイジー入金サービスに対応している金融機関のイン ターネットバンキングまたはATMから、ペイジーを利用し て追加入金する予約操作を行います。

入金指示(予約)後に、選択された金融機関のインター ネットバンキングサイトまたはATMから、ペイジーで支払 いを行うことによりご購入資金を追加することができます。

| 1 (D) (C)   |                                                                |    |
|-------------|----------------------------------------------------------------|----|
| ペイジー入金メニニ   | 1— A-PAT 会員様                                                   | 終了 |
| ペイジー入金メニュー  | -                                                              |    |
|             | ペイジー入金メニュー                                                     |    |
| ご利用になりたいサ   | ービスを選択してください。                                                  |    |
|             | 指示(予約)<br>入金瓶匠服会<br>②                                          |    |
| ×ご利用できる金融稿5 | <ol> <li>ペイジー手数料については</li> <li>金融協関一覧[8&lt;ご確認ください。</li> </ol> |    |
|             | i i i i i i i i i i i i i i i i i i i                          |    |
|             |                                                                |    |
|             |                                                                |    |
|             |                                                                |    |
|             |                                                                |    |
|             |                                                                |    |

## 2 入金履歴照会

ペイジー入金の履歴、処理状況等をご確認いただけます。

また、入金方法でインターネットバンキングを選択し、入金指示(予約)後に何らかの理 由でペイジーによるお支払い手続きが中断してしまった場合、入金履歴照会ページの処理 結果欄「処理中断(お手続きはこちら)」をクリックすることにより、中断されているお 支払い手続きを継続させることができます。

#### 3 金融機関一覧

JRAペイジー入金サービスに対応している金融機関の一覧が表示されます。

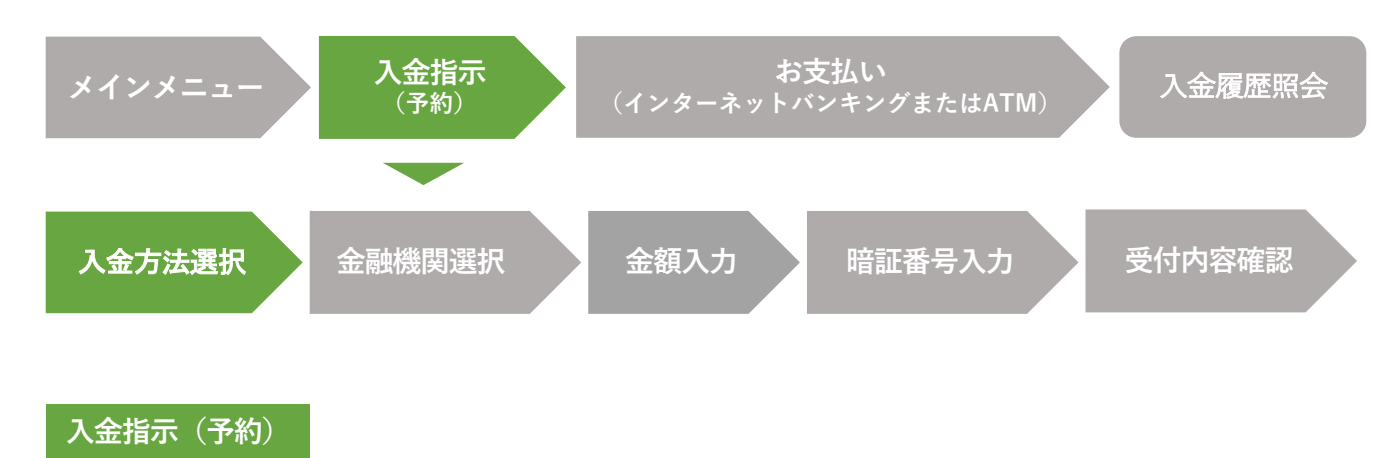

### 入金方法選択

この画面では、入金方法をご選択いただきます。

「インターネットバンキング」または「ATM」を選択し、「次へ」ボタンをクリックして ください。

1 インターネットバンキング

JRAペイジー入金サービス対応金融機関のイン ターネットバンキングから、ペイジーで支払い を行うことにより追加入金します。

※ A-PATで現在ご利用の指定口座は競馬専用口座で すので、これとは別にお持ちの口座のインター ネットバンキングをご利用いただくことになりま す。インターネットバンキングを利用するには、 金融機関でのお手続きが必要となります。詳しく は各金融機関ホームページ等でご確認ください。

※利用可能な金融機関は限られております。

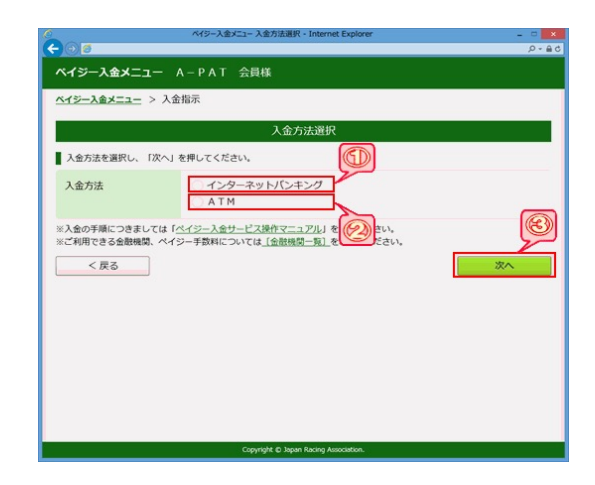

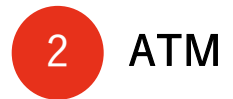

JRAペイジー入金サービス対応金融機関のATMから、選択された金融機関のキャッシュ カードを利用してペイジーで支払いを行うことにより追加入金します。

- ※ A-PATで現在ご利用の指定口座は競馬専用口座ですので、これとは別にお持ちの口座のキャッシュカー ドをご利用いただくことになります。
- ※利用可能な金融機関、ATMは限られております。また、金融機関によってはATMが利用できない時間帯 がございます。
- ※ 土日・祝日の競馬開催日において、一部地方銀行・ゆうちょ銀行の限られた店舗・ATMからのみ現金での支払いができます。詳しくは金融機関にご確認ください。

# 3 「次へ」ボタン

「インターネットバンキング」または「ATM」を選択後、「次へ」ボタンをクリックして ください。

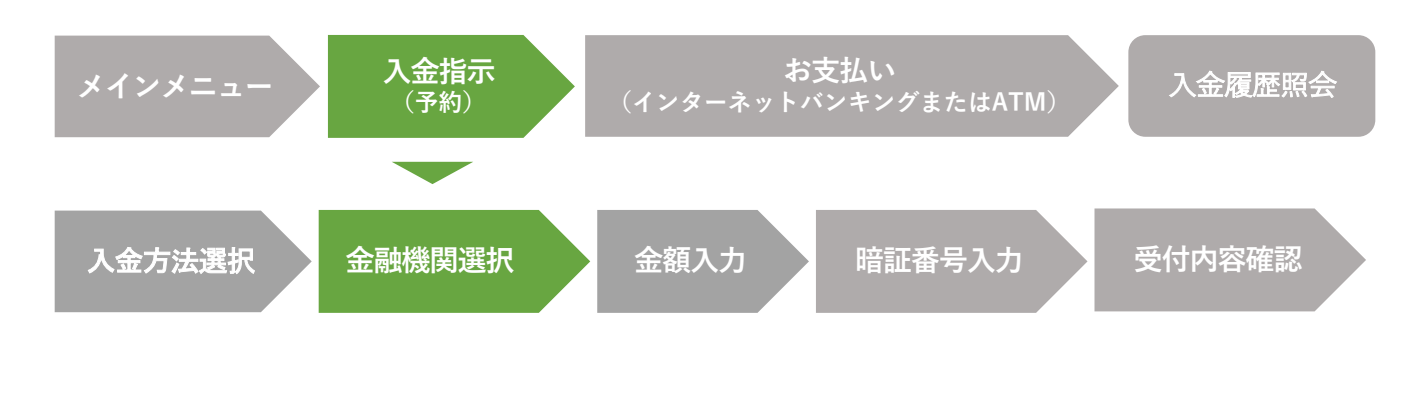

### <sub>入金指示(予約)</sub> 金融機関選択

この画面では、ご利用になる金融機関をご選択いただきます。 金融機関を選択するには、金融機関コードを直接入力する方法と、金融機関名一覧から金 融機関を選択する方法の2種類がございます。

### 1 金融機関コードを直接入力する

ご利用金融機関の金融機関コードがお分かりになる 場合は、「金融機関コード」欄にご利用金融機関の 金融機関コードを半角数字で直接入力し、「次へ」 ボタンをクリックしてください。

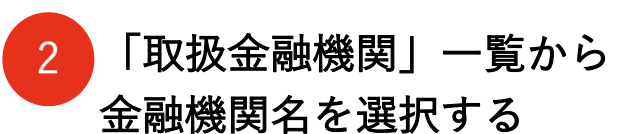

「取扱金融機関」をクリックするとJRAペイジー入 金サービスに対応している金融機関名の一覧が表示 されます。金融機関名の一覧からご利用になる金融 機関を選択してください。

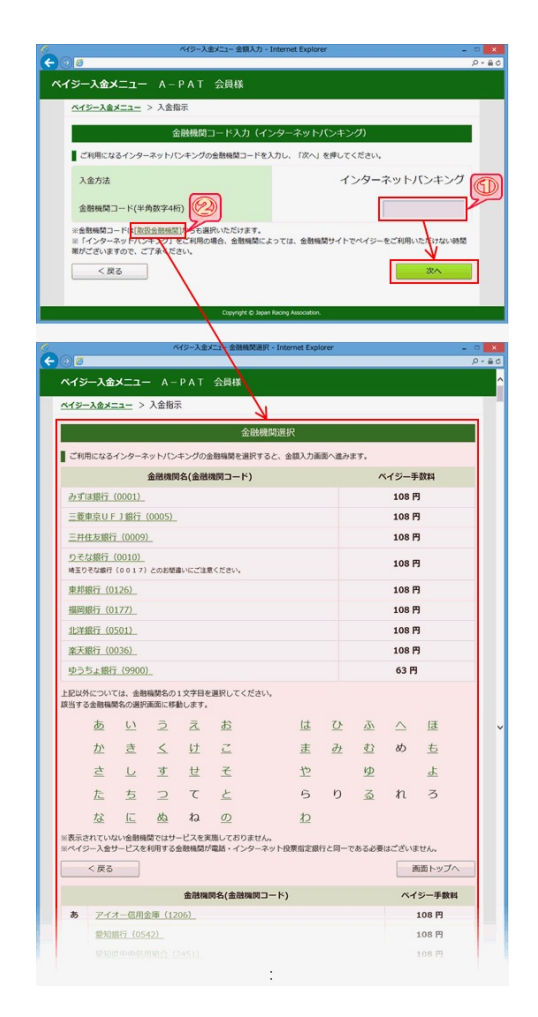

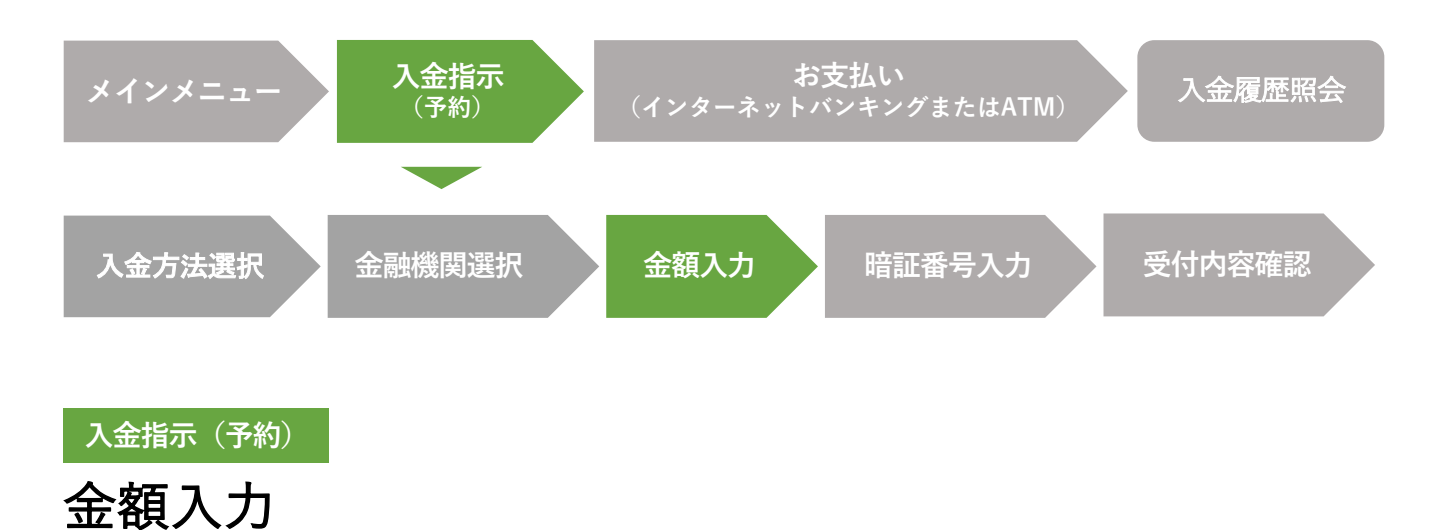

この画面では、入金する金額をご入力いただきます。

「入金金額|入力欄 1

入金する金額を半角数字で入力してください。 インターネットバンキングを選択された場合は、100 円~10,000,000円まで100円単位で入力してください。 また、ATMを選択された場合は、100円~49,500円 まで100円単位で入力してください。

※利用金融機関の口座残高をご確認の上、ご利用ください。

- ※ 入金上限金額は金融機関によって異なります。詳しくは金 融機関ホームページ等でご確認ください。
- ※ 入金金額はペイジー手数料を含まない金額となります。1回の 入金につき、ペイジー手数料として通常110円(税込)(ゆう ちょ銀行は64円(税込))をお客様にご負担いただきます。
- ※ ATMを選択された場合、ペイジー手数料の他に別途ATM利用
   手数料等がかかる場合がございます。

「次へ」 ボタン 2

入金金額を入力後、「次へ」ボタンをクリックしてください。

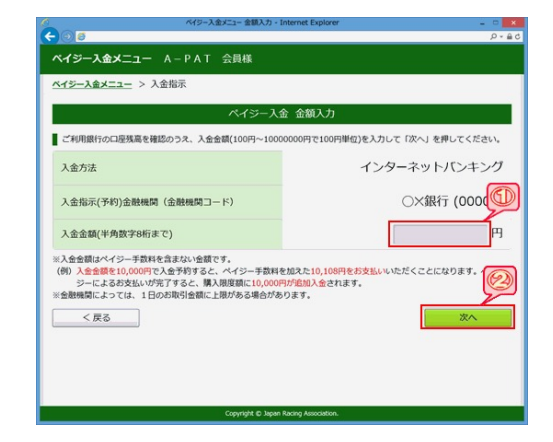

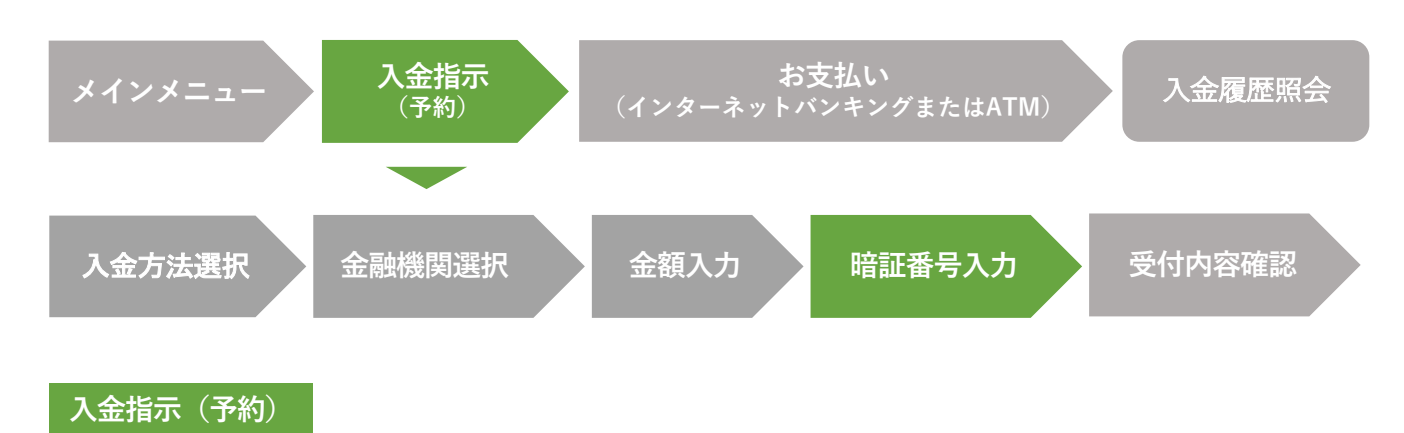

## 暗証番号入力

この画面では、お客様が選択、入力された入金指示(予約)内容をご確認いただきます。 内容を確認後、JRAインターネット投票で利用している暗証番号を半角数字で入力してく ださい。

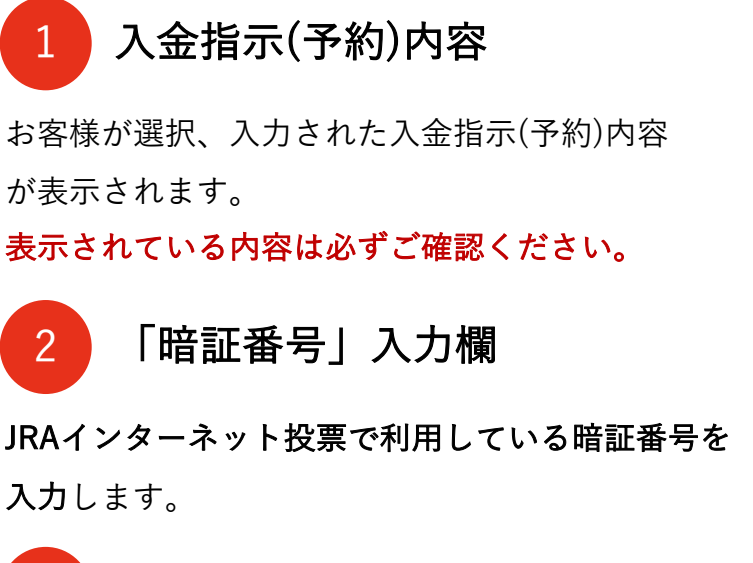

3 「決定」ボタン

表示内容をご確認いただき、間違いのない場合は 暗証番号を入力後に**「決定」ボタンをクリック**してください。

「戻る| ボタン 4

表示されている内容を変更したい場合は、 「戻る」ボタンをクリックし、前ページへ戻ってください。

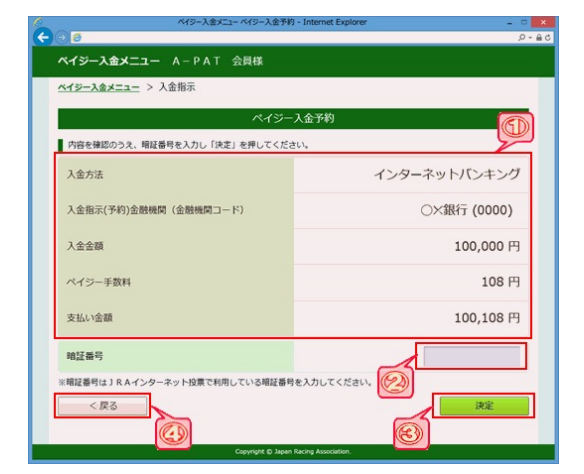

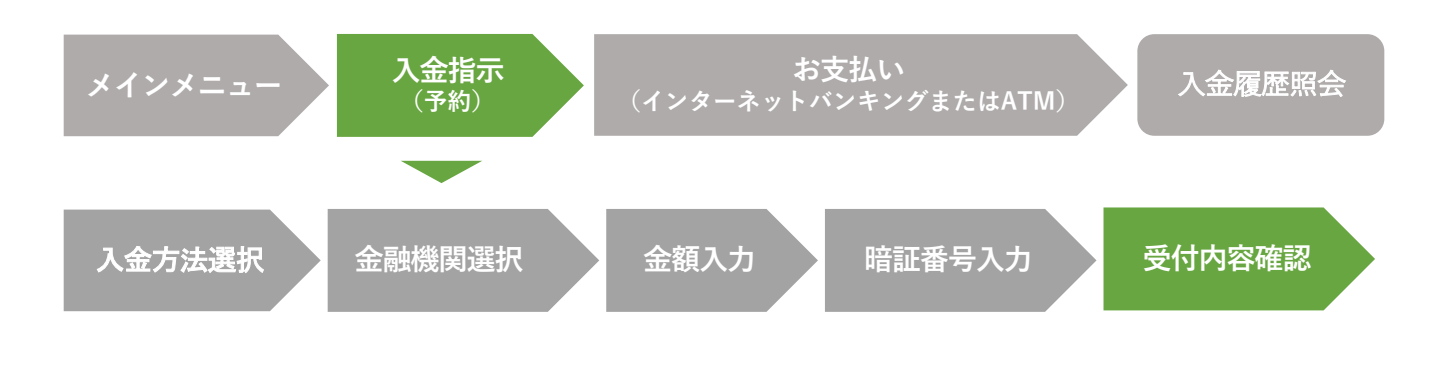

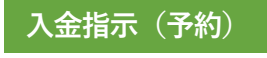

## 受付内容確認

お申し込みされた入金指示(予約)内容が表示されます。

インターネットバンキングを選択された場合は、続けて金融機関サイトでペイジーによる 支払い手続きを行ってください。

ATMを選択された場合は、選択された金融機関のATMでペイジーによる支払い手続きを 行ってください。

※ この段階では、まだペイジー入金処理が終了しておりません。

※ 受け付けた入金指示(予約)については、変更、取消することができません。なお、入金指示(予約)された開催節内にペイジーによる支払いを行わなかった場合、入金指示(予約)は自動的にキャンセルされます(この場合、ペイジー手数料は発生しません)。

「金融機関サイトでお支払い」ボタン 1 (インターネットバンキングを選択時のみ表示)

インターネットバンキングを選択された場合、この ボタンをクリックすると選択された金融機関サイト に移ります。金融機関サイトでペイジーによる支払 い手続きを行ってください。

- ※ 金融機関によっては、金融機関サイトでペイジーによる支 払いができない時間帯がございます。その場合、金融機関 サイトでペイジーを利用できる時間帯に、入金履歴照会 ページの「処理中断(お手続きはこちら)」をクリックし、 金融機関サイトに移動後、ペイジーによる支払い手続きを 行ってください。
- ※「金融機関サイトでお支払い」ボタンをクリックしても金融機関サイトが表示されない場合、ご使用の動作環境や設定が金融機関サイトの推奨環境を満たしていないケースが考えられます(例:OS環境、ブラウザ環境、ポップアップブロック設定等)。詳細につきましては、ご利用金融機関ホームページ等でご確認ください。

#### インターネットバンキングを選択

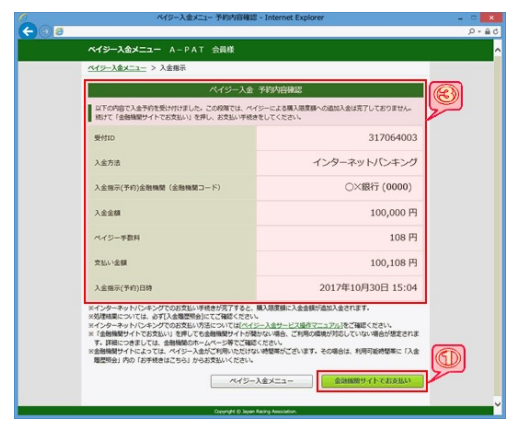

#### ATMを選択

| ペイジー人営メニュー予約第                                                                                                    | 9音補認 - Internet Explorer _                                            |
|----------------------------------------------------------------------------------------------------|-----------------------------------------------------------------------|
| ø                                                                                                    |                                                                       |
| ペイジー入金メニュー A-PAT 会員様                                                                                                    |                                                                       |
| <u>ペイジー入金メニュー</u> > 入金掲示                                                                                                   |                                                                       |
| R19                                                                                                    | 一入金 予約内容確認                                                            |
| 以下の内容で入金子的を受け付けました。この印度で<br>「収納機能費号」「お客様番号(加入者番号)」(何<br>をしてください。                                                           | 1は、ペイジーによる構入面皮時への用加入会は充了しておりません。<br>認識得引 をお抱えの上、以下の会開解開のATMから、お支払い手続き |
| 成的编制器件                                                                                                    | 57019                                                                 |
| お客様勝号(加入者番号)                                                                                                    | 00000000                                                              |
| 確認番号                                                                                                    | 545004                                                                |
| 受付扣                                                                                                    | 317064004                                                             |
| 入金方法                                                                                                    | ATM                                                                   |
| 入金指示(予約)金融機関(金融機関コード)                                                                                                    | ○×銀行 (0000)                                                           |
| 入金金額                                                                                                    | 10,000 円                                                              |
| ペイジー手数料                                                                                                    | 108 円                                                                 |
| 支払い金額                                                                                                    | 10,108 円                                                              |
| 入金指示(予約)日時                                                                                                    | 2017年10月30日 15:08                                                     |
| ※ATNTのお支払い手続きが完了すると、購入間は<br>減少環境家については、必ず(入会理想知会)にてご得認<br>※ATNTのお支払い方法については( <u>ハイラー入会力</u> )<br>※金融機関によっては、別述ATN利用手数料等がかか | い道思入走されます。<br>ください。<br>- <u>ごだ用ですごったり</u> るご確認ください。<br>- 各場合があります。    |
|                                                                                                    | ペイジー入金メニュー 聞じる                                                        |
|                                                                                                    |                                                                       |

#### 2 「収納機関番号」「お客様番号(加入者番号)」「確認番号」

#### (ATMを選択時のみ表示)

ATMを選択された場合は、「収納機関番号」、「お客様番号(加入者番号)」、「確認番号」 をお控えの上、選択された金融機関のATMから同一金融機関のキャッシュカードを使用し て、ペイジーによる支払い手続きを行ってください(土日・祝日の競馬開催日において、 一部地方銀行・ゆうちょ銀行の限られた店舗・ATMからのみ現金での支払いができます)。

入金指示(予約)内容 3

お申し込みされた入金指示(予約)内容が表示されます。

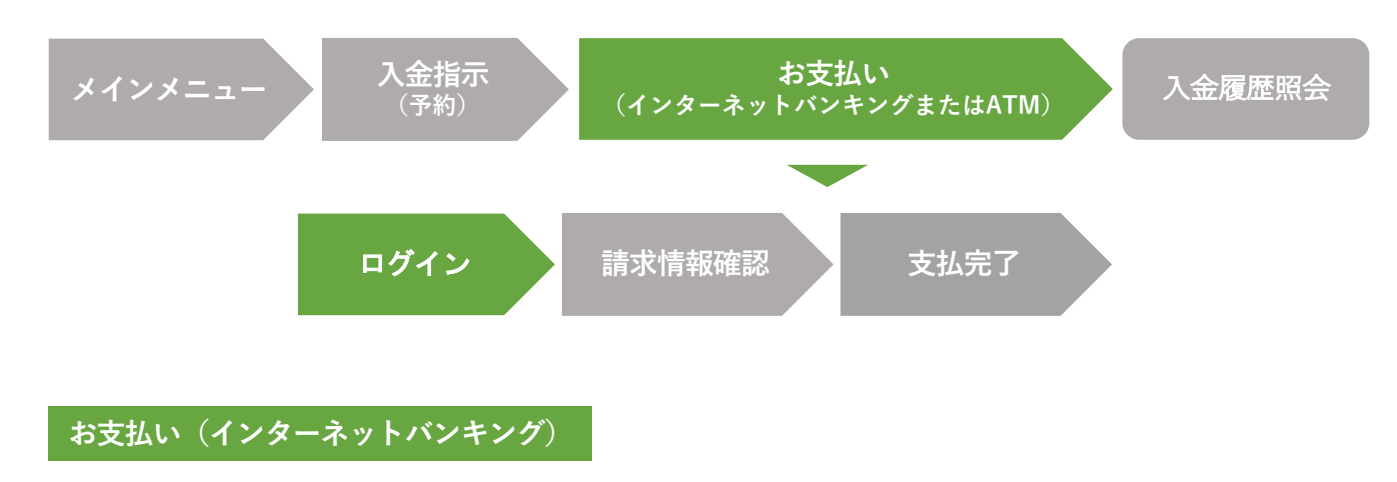

ログイン ※お支払いの方法で「インターネットバンキング」を選択した場合の操作方法となります。

これより先はご利用金融機関のサイトとなります。これ以降の手順については参考手順で あり、内容についてJRAは保証いたしかねますのでご了承ください。詳細については各ご利 用金融機関にお問い合わせください。JRAではこれ以降の手順に関するお問い合わせにはお 答えできませんのでご了承ください。

- ご利用金融機関のインターネットバンキングのログイン画面です。ご利用金融機関の 「利用者ID」「ログインパスワード」を入力し、ログインしてください。
- ※ 金融機関によって、ログイン方法が異なります。ログイン方法については、各ご利用金融機関にお問い合せ ください。

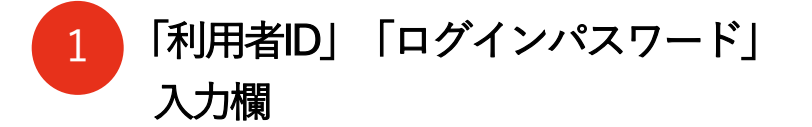

ご利用金融機関の「利用者ID」 「ログインパスワード」をご入力</mark>ください。

「ログイン」 ボタン 2

「利用者ID」「ログインパスワード」を入力後、 「**ログイン」ボタンをクリック**してください。

| Super<br>Bank 🍈              |  |
|------------------------------|--|
| 利用者ID(8桁)<br>ログインパスワード(英数4桁) |  |
|                              |  |

<sup>※</sup>表示の画面は架空の金融機関のものであり、 実際の表示内容とは異なります。 あらかじめご了承ください。

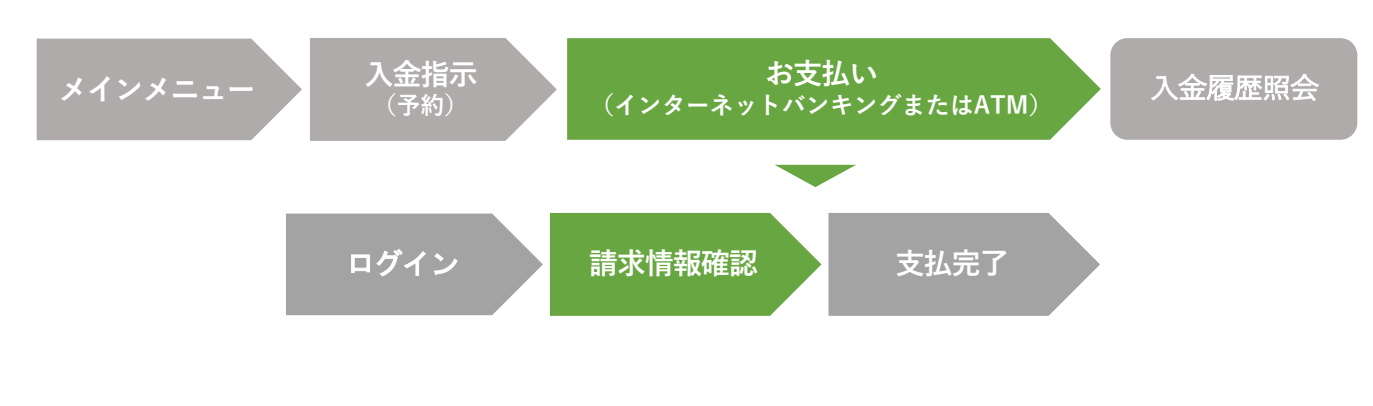

#### お支払い(インターネットバンキング)

請求情報確認 ※お支払いの方法で「インターネットバンキング」を選択した場合の操作方法となります。

入金指示(予約)でお申し込みされた「支払い金額」等の情報が表示されます。内容をご 確認のうえ、「**支払」ボタンをクリック**してください。

![](_page_13_Picture_6.jpeg)

入金指示(予約)でお申し込みされた「支払い金額」 等の情報が表示されます。**必ず内容をご確認ください。** 

内容に間違いがない場合は、「**支払」ボタンをクリック** してください。

| 相何金種別           | (2)的先機関   お客様番号 | 氏名   |
|-----------------|-----------------|------|
| ペイシー人会サービス   日: | 本中央観馬会 00000000 | 支援部分 |
|                 | 10,10611        | 4945 |
|                 | 支払              | 1    |
| K O             |                 |      |

![](_page_14_Figure_2.jpeg)

#### お支払い(インターネットバンキング)

支払完了 ※お支払いの方法で「インターネットバンキング」を選択した場合の操作方法となります。

ペイジーによるお支払いが終了しました。 ログアウトしてください。 この後、再度ネット投票にログインしていただき、 お支払い金額が購入限度額に正しく反映されてい ることをご確認ください。

※ この画面から直接ネット投票の画面へ戻ることはできません。お手数ではございますが、一旦ご利用金融機関サイトをログアウトしていただき、再度ネット投票にログインしてください(Webブラウザの「戻る」ボタンでは正常にネット投票の画面へ戻ることはできませんので、使用しないでください)。

※ペイジー入金の処理結果については、「<u>入金履歴照会</u>」よりご確認いただけます。

| XIX.  | ご利用ありがとうございました。      |  |
|-------|----------------------|--|
| 「残高船会 | 言」によりお取引内容を確認してください。 |  |
|       | 我简照会                 |  |
|       |                      |  |

![](_page_15_Figure_2.jpeg)

#### お支払い (ATM)

ATMお取引選択 ※お支払いの方法で「ATM」を選択した場合の操作方法となります。

これより先は参考手順であり、内容についてJRAは保証いたしかねますのでご了承ください。 詳細については各ご利用金融機関にお問い合わせください。JRAではこれ以降の手順に関す るお問い合わせにはお答えできませんのでご了承ください。

ご利用金融機関のATMにて「税金・料金払込(または各種料金払込)」ボタンを選択して ください。

※ 金融機関によって、支払い方法、表示画面が異なります。詳細は各ご利用金融機関にお問い合わせください。

![](_page_15_Picture_8.jpeg)

「税金・料金払込み」ボタンを押してください。

※ 金融機関によりボタン名は異なります。

![](_page_15_Picture_11.jpeg)

※ご利用のATMにより、画面内容または 文言が異なる場合がございます。 あらかじめご了承ください。

![](_page_16_Figure_2.jpeg)

お支払い (ATM)

受付内容入力 ※お支払いの方法で「ATM」を選択した場合の操作方法となります。

「<u>入金指示(予約)受付内容確認</u>」画面で表示された「**収納機関番号」「お客様番号(加入者** 番<mark>号)」「確認番号」を入力</mark>してください。

![](_page_16_Figure_6.jpeg)

収納機関番号を入力して「確認」ボタンを押してください。 ※ JRAの収納機関番号は「57019」です。

### 2 「お客様番号(加入者番号)」入力

お客様番号(加入者番号)を入力して「確認」ボタンを押し てください。

3 「確認番号」入力

確認番号を入力して「確認」ボタンを押してください。

※ 確認番号の入力を複数回お間違いになった場合、支払いを停止させていただきます。ATM画面で「金融機関へお問い合わせください」のメッセージが表示された場合はご利用の金融機関まで、「収納機関へお問合せください」のメッセージが表示された場合は、PATサービスセンターまでお問い合わせください。

収納期間番号を入力

![](_page_16_Picture_15.jpeg)

#### お客様番号を入力

![](_page_16_Picture_17.jpeg)

#### 確認番号を入力

![](_page_16_Picture_19.jpeg)

![](_page_17_Figure_2.jpeg)

お支払い (ATM)

お支払内容確認 ※お支払いの方法で「ATM」を選択した場合の操作方法となります。

入金指示(予約)でお申し込みされた「支払い金額」等の情報をご確認いただきます。

![](_page_17_Figure_6.jpeg)

入金指示(予約)でお申し込みされた「支払い金額」 等の情報が表示されます。**必ず内容をご確認くだ** さい。

![](_page_17_Picture_8.jpeg)

内容に間違いがない場合は、

「確認」ボタンを押してください。

| 客をご確認のうえ<br>忍を押してくださし | 、間違いがなければ  | 10 |
|-----------------------|------------|----|
|                       |            | 21 |
| 107 V3 46             |            | 2  |
| 撒达先                   | 日本中央競馬会    |    |
| お各棟番号                 | 0000000    |    |
| お名前                   |            |    |
| 払込内容                  | ペイジー入金サービス |    |
| 請求金額                  | 10, 108円   |    |
| 内消費税                  | 0円         |    |

![](_page_18_Figure_2.jpeg)

お支払方法選択 ※お支払いの方法で「ATM」を選択した場合の操作方法となります。

キャッシュカードを利用してお支払いを行っていただきます。

※ 一部の金融機関でのみ現金によるお支払いが可能です。

「現金| ボタン 1

現金でお支払いする場合は、

「現金」ボタンを押してください。

- ※ 土日・祝日の競馬開催日において、一部地方銀行・ゆう ちょ銀行の限られた店舗・ATMからのみ現金での支払いが できます。詳しくは金融機関にご確認ください。
- 取金またはキャッシュカードを選択してください。

   現金またはキャッシュカードを選択してください。

   100枚を超える熱帯のお振込は、機械では お取扱いできません。第日をご利用ください。

   現金でお振込 見ないできません。第日をご利用ください。

   現金でお振込 うだむしてお振込

   日本ウッシュカード

   日本ウッシュカード
- 2 「キャッシュカード」ボタン

キャッシュカードを利用してお支払いする場合は、 「キャッシュカード」ボタンを押してください。

![](_page_19_Figure_2.jpeg)

お支払い操作をしていただきます。

![](_page_19_Picture_4.jpeg)

キャッシュカードを挿入後、

金融機関の暗証番号を入力してください。

現金でお支払いの場合 2

ATMの画面指示どおりに入金してください。

キャッシュカードでお支払いの場合

| 音証番号を押してください。 |                              |
|---------------|------------------------------|
| ₩証盛号          | 7 8 9<br>4 5 6<br>1 2 3<br>0 |

#### 現金でお支払いの場合

![](_page_19_Picture_12.jpeg)

![](_page_20_Figure_2.jpeg)

お支払い (ATM)

お支払完了 ※お支払いの方法で「ATM」を選択した場合の操作方法となります。

ペイジーによるお支払いが終了しました。ネット 投票にログインしていただき、お支払い金額が購 入限度額に正しく反映されていることをご確認く ださい。

※ ペイジー入金の処理結果については、 「<u>入金履歴照会</u>」よりご確認いただけます。

![](_page_20_Picture_7.jpeg)

![](_page_21_Figure_2.jpeg)

開催節内にお客様が行ったペイジー入金の履歴、処理状況等が表示されます。 また、入金方法でインターネットバンキングを選択し、入金指示(予約)後に何らかの理 由でペイジーによるお支払い手続きが中断してしまった場合、入金履歴照会ページの処理 結果欄「処理中断(<u>お手続きはこちら</u>)」をクリックすることにより、中断されているお 支払い手続きを継続させることができます。

![](_page_21_Picture_4.jpeg)

開催節内にお客様が行った**ペイジー入金の履歴、 処理状況等が表示**されます。

|           |        |                        | ペイジー入             | 金履歷照会                    |                 |                 |                  |  |
|-----------|--------|------------------------|-------------------|--------------------------|-----------------|-----------------|------------------|--|
| 收納機関番号    |        |                        | 57019             | お客様番号(加入者番号)             |                 |                 | 00000000         |  |
|           |        |                        |                   | 入金金額合計                   |                 |                 | 2,000 円          |  |
| <         | 戻る     |                        |                   |                          |                 |                 | G                |  |
| 受HID      | 8289   | 入金方法                   | 金統領間<br>(金統領第コード) | 入会会職<br>ペイジー手取用          | 予約日時            | 入金日時            | K-WALK           |  |
| 813001001 |        | インターネット/モバイル<br>バンキング  | ○×銀行<br>(0000)    | 1,000 円<br>(手数¥ 108 円)   | 10月01日<br>11:00 | 10月01日<br>12:00 | <b>R</b> 7       |  |
| 13001002  | 720002 | ATM                    | 〇×銀行<br>(0000)    | 1,000 円<br>(手動料 108 円)   | 10月01日<br>12:00 | 10月01日<br>13:00 | <b>把</b> 握中      |  |
| 13001003  |        | インターネット/モノ(イル<br>バンキング | ○×歸行<br>(0000)    | 10,000 円<br>(手数#6 108 円) | 10月01日<br>12:30 | 10月01日<br>13:30 | 総理中新<br>お手能さはこちら |  |
| 13001004  | 720002 | ATM                    | 〇×銀行<br>(0000)    | 1,000 円<br>(手数Hi 108 円)  | 10月01日<br>13:00 | 10月01日<br>13:30 | 用了               |  |
| 13001005  | 720002 | ATM                    | 〇×館府<br>(0000)    | 1.000 円<br>(手数#4 108 円)  | 10月01日<br>14:00 | 10月01日<br>14:30 | 9800             |  |
| 13001006  |        | インターネット/モバイル<br>バンキング  | 〇×館行<br>(0000)    | 1,000 円<br>(手数料 108 円)   | 10月01日<br>15:00 | 10月01日<br>15:30 | \$7528           |  |

「処理結果」欄には処理状況が表示されます。

| 完了   | <b>ペイジー入金が終了し、入金金額が残高に反映</b> されている状態                              |
|------|-------------------------------------------------------------------|
|      | 入金指示(予約)が終了し、ペイジー入金が予約されている状態                                     |
| 予約中  | ※まだペイジーによる入金処理は終了しておりません。選択された金融機関のATMでペイジーによる<br>支払い手続きを行ってください。 |
|      | 何らかの理由により、処理が中断されている状態                                            |
| 処理中断 | ※「お手続きはこちら」をクリックすることにより、中断されているペイジーによるお支払い手続きを<br>継続させることができます。   |